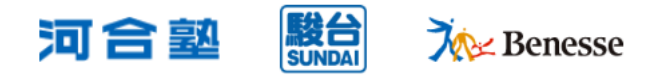

共通サイトにアクセスできるIPアドレスを制限する

## アクセス制御設定

先生の所属学校ごとに生徒情報や申込情報にアクセスできるグローバルIPアドレスを制限することで、よりセキュリティの高い状態で共通サイトをご利用いただくことが可能です。

※アクセス制御を設定いただかなくても共通サイトはご利用いただけます。

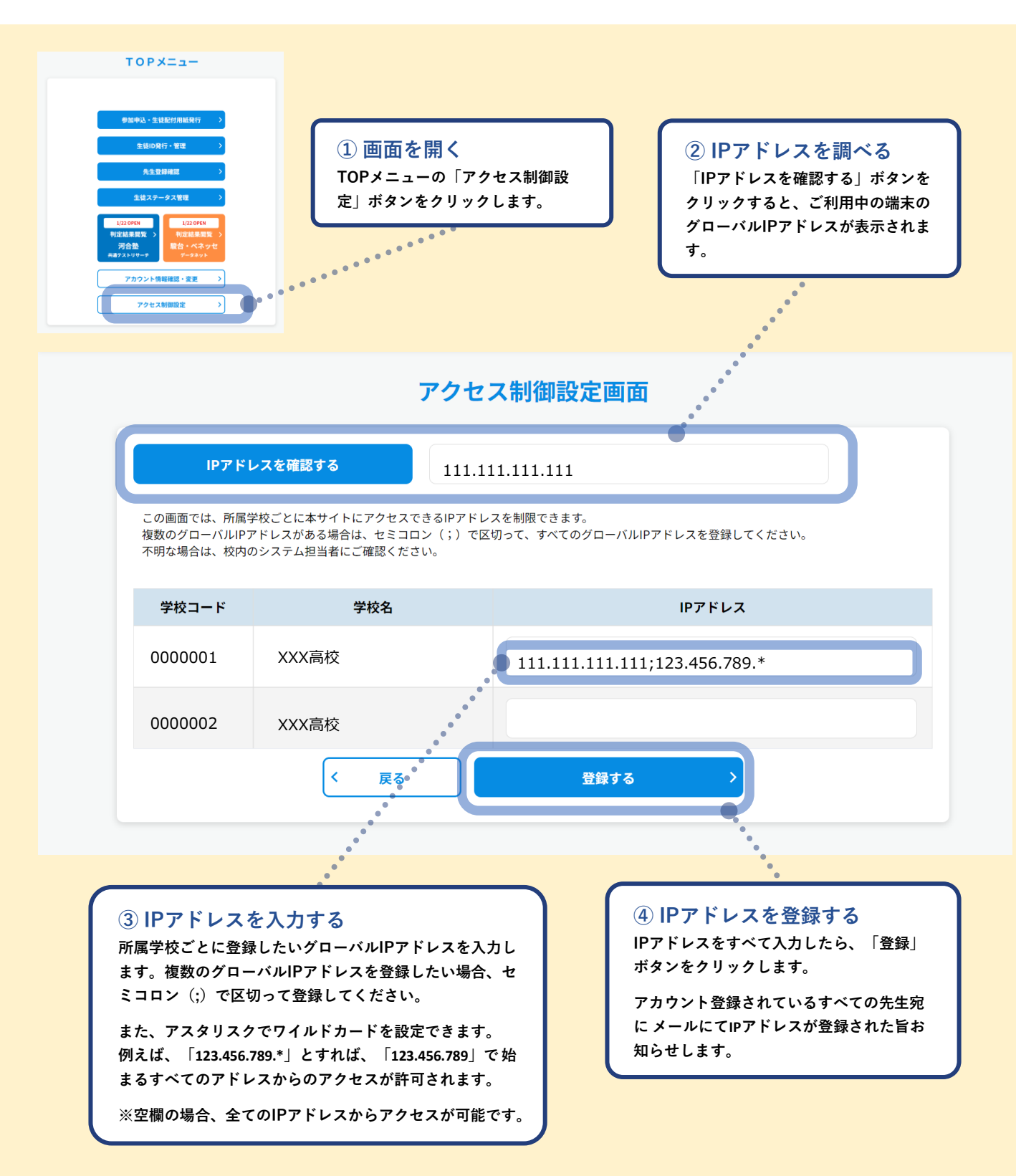